# Guía del Usuario y Criterios de Operación

# SASA INDIGENA

Criterios Generales de Operación

# INDICE

| OBJETIVOS                                    | 3  |
|----------------------------------------------|----|
| CRITERIOS GENERALES                          | 4  |
| INICIAR LA INTERFASE                         | 5  |
| CÓMO TRABAJAR CON LA INTERFASE               | 7  |
| BUSQUEDAS                                    | 8  |
| Ordenador                                    | 8  |
| BUSCAR DENTRO DE LA LISTA DE DATOS ARROJADOS | 9  |
| REGISTRO DE DATOS                            | 10 |

### **O**BJETIVOS

- Proporcionar al usuario una herramienta que le facilite llevar a cabo el registro de información para el seguimiento de la atención a la población indígena mediante el MEVYT.
- Estandarizar los conceptos y criterios que se deben considerar en el registro de cada campo.

## CRITERIOS GENERALES

Es responsabilidad del operador la confiabilidad de la información que se registre.

Toda la información que se capture debe registrarse sin acentos y sin ningún signo ortográfico.

Es necesario que para el registro de la información se cuente con el respaldo documental que sustente dicho registro.

Esta guía está organizada de acuerdo a los módulos que integran la interface y la explicación del uso del documento.

| Instituto estatal    | 20 0 | AXACA                   |                          |            |                       |
|----------------------|------|-------------------------|--------------------------|------------|-----------------------|
| Coord. de zona       | 12 P | JERTO ESCONDIDO         |                          |            |                       |
|                      |      |                         | (3)→ -                   | <u>s</u> d |                       |
| Nombre               | ACAG | CIA CARMONA CIRILA      |                          |            |                       |
| RFE                  | AAC  | C850627SH5              | ESTADO CIVIL             | 5          | UNION LIBRE           |
|                      |      |                         | LENGUA                   | 4          | CHATINO SANTOS REYES  |
| Correo Electrónico   |      |                         | PROYECTO<br>ETNIA-LENGUA | CHAT       | TINO YAITEPEC         |
| Situación            | 1    | ACTIVO                  | ANTECEDENTE              | 1          | SIN ESCOLARIDAD       |
| Motivo de situación  | ALTA |                         | OCUPACIÓN                | 15         | HOGAR                 |
| Forma de Atención    | 2    | FORMAL                  | HIJOS                    | 2          |                       |
| INGRESO MENSUAL      | 0    |                         |                          |            |                       |
| DOMICIUM             |      |                         |                          |            |                       |
| Entidad federativa   | 20   | OAXACA                  |                          |            |                       |
| Municipio            | 433  | SANTA MARIA TEMAXCALTEI | Localidad                | 2          | LA SOLEDAD (LA ARENA) |
| Tipo de vialidad     | 5    | CALLE                   | Nombre                   | PRIN       | CIPAL                 |
| Num. Exterior        | SI N | UMERO                   | Num. Interior            | SIN        | NUMERO                |
| Tipo de asentamiento | PUE  | BLO                     | Nombre                   | LA S       | OLEDAD (LA ARENA)     |
| Entre vialidad       | SELE | CCIONE                  | Nombre                   |            |                       |
| y vialidad           | SELE | CCIONE                  | Nombre                   |            |                       |
| С.Р.                 | 7195 | 50                      |                          |            |                       |
| Teléfono             |      |                         |                          |            |                       |

1. Espacio en la pantalla que describe los campos y criterios

2. Descripción de la etiquetas de cada uno de los campos

3. Botones de acción para captura de datos

### INICIAR LA INTERFACE

Para comenzar a trabajar se deben realiza los siguientes pasos:

1. Da clic sobre el icono del siguiente ruta de acceso en la barra de direcciones:

http://200.77.230.29:8080/mevytind

Se despliega la siguiente pantalla:

| -   |         |                         | MCHTANA IN<br>IDECADDA PUBLICA |
|-----|---------|-------------------------|--------------------------------|
| MEI |         |                         |                                |
|     | EDUCARS | Usuario:<br>Contraseña: |                                |
|     |         | MEL MEL MER MER MER     | Usuario:<br>Contraseña:        |

En esta pantalla podrás tener acceso a la interfase con el usuario y contraseña que te fue asignado.

Introduce el Usuario, y la contraseña

2. Da clic en el botón de Ingresar Ingresar.

Se despliega la ventana principal:

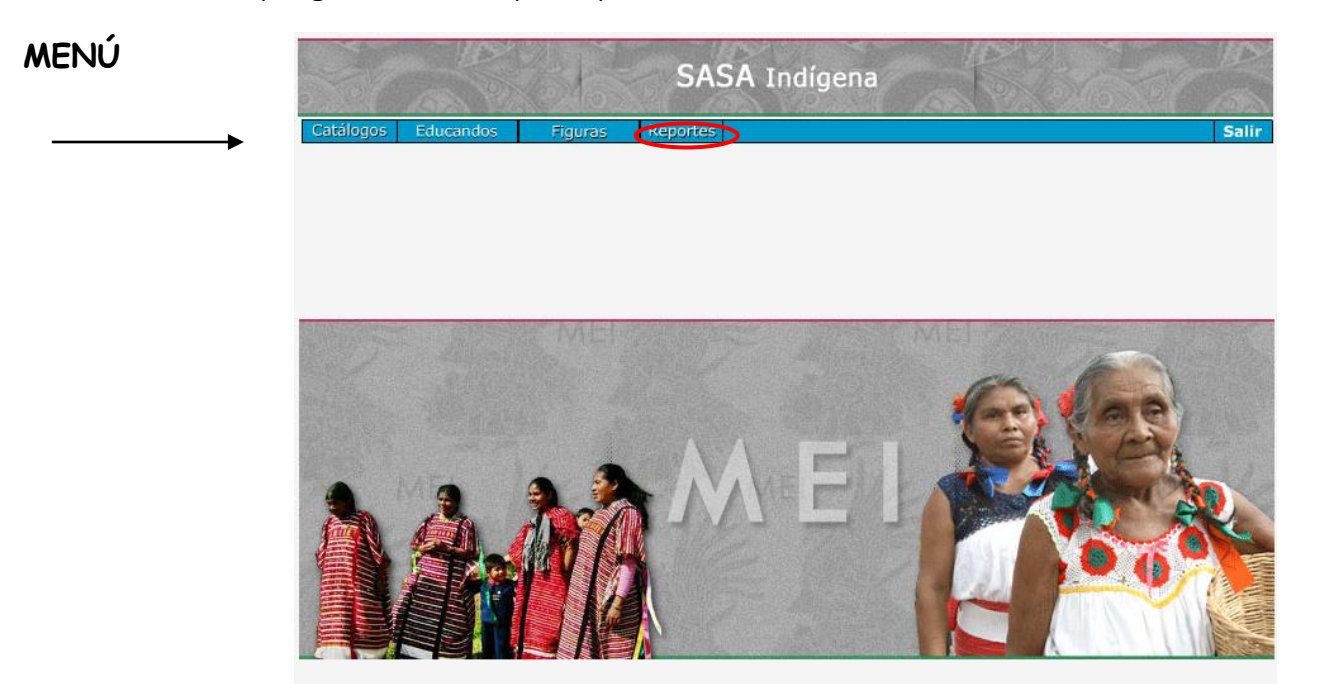

La interfase cuenta con menús que están ubicados en la parte superior de la pantalla principal.

## CÓMO TRABAJAR CON LA INTERFACE

Dentro de la selección de menús se presentan las opciones a las que se tiene acceso para cada uno de ellos, como se muestra a continuación, solo seleccionando la opción deseada y dando clic se accede a la opción a trabajar.

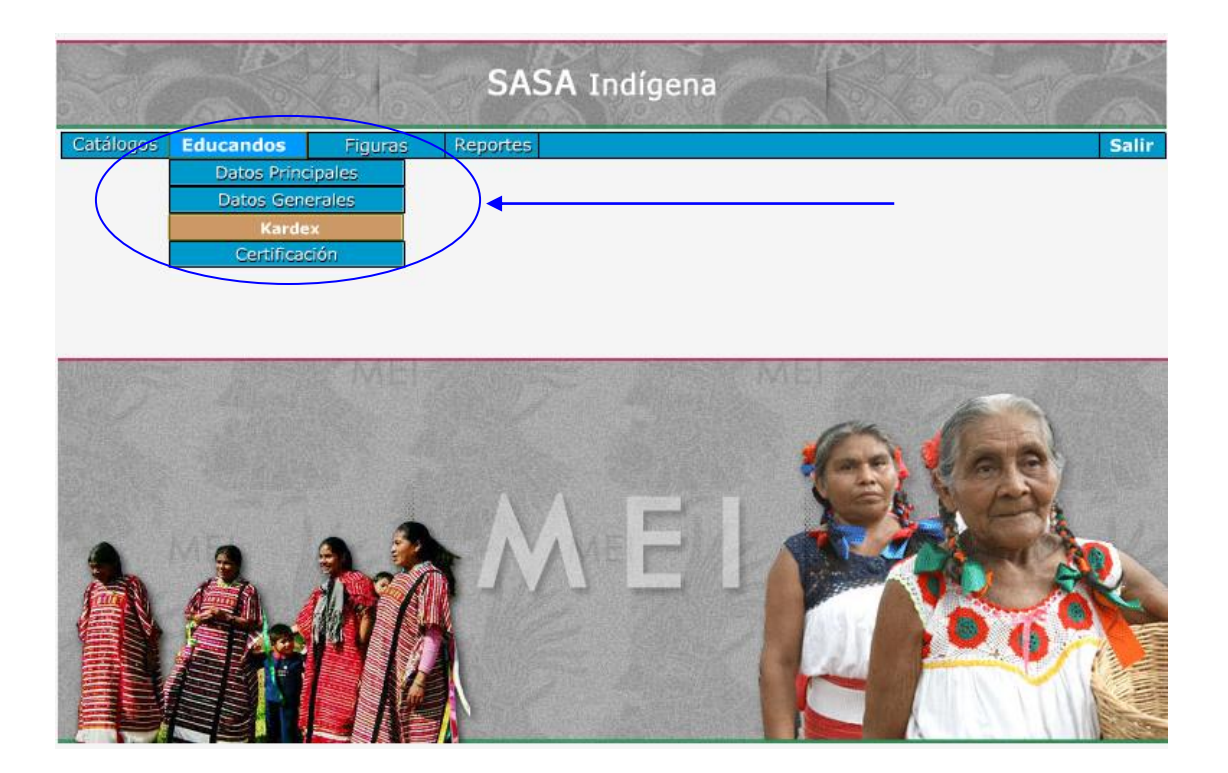

#### BUSQUEDAS

La interfase cuenta con filtros que permiten realizar búsquedas y seleccionar registros de datos:

|     | SAS    | A Indígena                          | State of                       |
|-----|--------|-------------------------------------|--------------------------------|
| RFE | NOMBRE | Instituto estatal<br>Coord. de zona | OAXACA V<br>PUERTO ESCONDIDO V |
|     |        |                                     |                                |
|     | 1< <   | < - >> >                            |                                |

#### ORDENADOR

De acuerdo a la ventana en la que te encuentres vas a ver los campos que permiten hacer el criterio de búsqueda de información

Posteriormente de la captura de los datos el Ordenador te va a permitir buscar los

datos por RFE NOMBRE para ello realiza lo siguiente:

En el campo de RFE captura el RFE del educando y oprime el botón buscar 🔯 el resultado estará ordenado alfabéticamente.

#### BUSCAR DENTRO DE LA LISTA DE DATOS ARROJADOS

El localizador de registros permite moverte entre los registros mediante los botones hasta localizar el registro deseado:

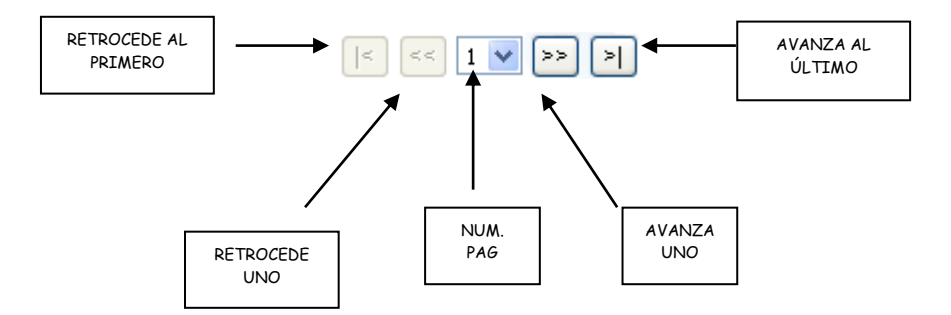

Por ejemplo al tener capturadas varias hojas de respuesta se activan los botones de avance y retroceso in investigation estos sirven para poder ir viendo las diferentes hojas; hacia delante o atrás y funcionan igual que las flechas de un reproductor.

#### Localizador de registros

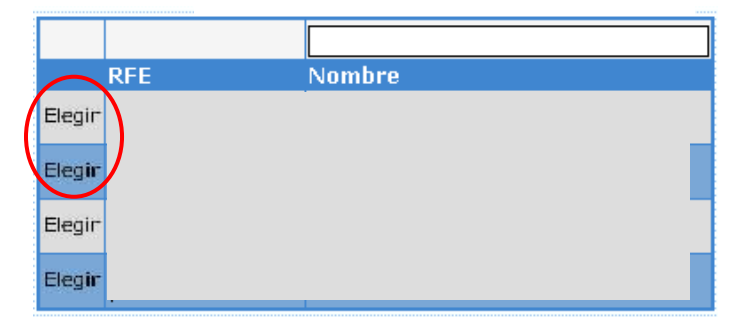

Para tener acceso al detalle de los registros recuperados debes dar un clic en el boton

## REGISTRO DE DATOS

La interfase requiere de cierta información que debes proporcionar para alimentarlo.

Por medio del botón de lista 💌 el cual al oprimirlo te muestra todos los registros de ese campo y solo puedes seleccionar uno dando clic al que desees.

En caso de que la lista tenga más registros de los que puedes ver puedes utilizar la barra de desplazamiento que aparece al lado derecho.

1. Los botones que encontraran en la aplicación son :

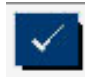

Aceptar: Permite guardar el registro capturado

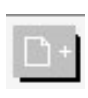

Agregar: Permite adicionar un registro para la captura de datos necesarios en la aplicación

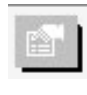

Modificar: Permite actualizar un registro en la aplicación previamente registrado

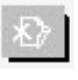

Eliminar: Permite quitar un registro en la aplicación previamente registrado

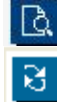

Búsqueda: Permite lanzar la búsqueda de datos en las consultas

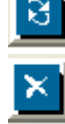

Limpiar búsqueda: Permite limpiar la pantalla para una nueva consulta

Cancelar: Permite interrumpir la acción que se esta llevando acabo

Ø

Salir: Permite llevar al usuario a la pantalla de bienvenida

Imprimir: Permite la impresión de los datos seleccionados

# Guía del Usuario y Criterios de Operación

# SASA INDIGENA

CATÁLOGOS

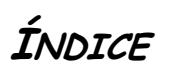

| CATÁLOGOS                                             |    | 11 |
|-------------------------------------------------------|----|----|
| ÍNDICE                                                | 1  | 12 |
| CATÁLOGOS                                             | 1  | 13 |
| ESTRUCTURA INSTITUCIONAL                              | 1  | 13 |
| Sedes                                                 |    | 14 |
| PROGRAMACIO DE UNA SEDE DE APLICACIÓN                 | 5  |    |
| ELIMINACION DE UNA PROGRAMACION DE SEDE DE APLICACIÓN | 8  |    |
| UNIDADES OPERATIVAS                                   | 9  |    |
| VINCULACIÓN Y ELIMINACIÓN DE UN ASESOR A LA UOP       | 11 |    |
| VINCULACIÓN Y ELIMINACIÓN DE SUBPROYECTOS A LA UOP    |    |    |
| MODIFICACIÓN DE ALGUNA UNIDAD OPERATIVA               |    |    |

# CATÁLOGOS

#### Elegir desde el menú principal la opción de Catálogos

A continuación se detalla la operación de los catálogos que pueden ser actualizados por las Coordinaciones de Zona.

| Procedimiento                                                                                                    | Criterios de operación                                                                                      |
|----------------------------------------------------------------------------------------------------|----------------------------------------------------------------------------------------------------|
| Para ingresar a esta opción debes elegir desde el menú principal la<br>opción de Catálogos y se desplegará la siguiente pantalla:                                                                                                    |                                                                                                    |
| B      C      C     C     C  C     C     C |                                                                                                    |
| ME I                                                                                                    |                                                                                                    |
| Aquí se selecciona el catálogo de estructura institucional.                                                                                                    |                                                                                                    |
| <b>ESTRUCTURA INSTITUCIONAL</b><br>En esta sección se darán de alta los catalogos relacionados con la<br>institución como son: Sedes y Unidades Operativas                                                                                                    | En esta sección podrás<br>actualizar o hacer registros en<br>los catálogos: Unidades<br>operativas o Sedes. |

| Sedes                                                                                                    | Por medio de este catalogo se darán de alta las<br>Sedes que dependen de un Instituto Estatal y<br>de una Coordinación de Zona en particular.                             |
|----------------------------------------------------------------------------------------------------|----------------------------------------------------------------------------------------------------|
| Para acceder a esta opción dar clic en el menu catalogos/estructura<br>instituciona/Sedes, se desplegará la siguiente pantalla:                                                           | Estas son el espacio físico donde se llevan a<br>cabo las aplicaciones de exámenes a los<br>educandos que hayan reunido los requisitos<br>para ser evaluados.             |
|                                                                                                    |                                                                                                    |
|                                                                                                    |                                                                                                    |
|                                                                                                    |                                                                                                    |
| Se da un ciic en ei boton de buscar para que nabilite ei boton de agregar.                                                                                                    |                                                                                                    |
| Para dar de <b>Alta</b> de una <b>Nueva Sede</b> :                                                                                                    |                                                                                                    |
| 1. Dar clic en el botón de agregar 🛄 aparece la siguiente pantalla:                                                                                                    |                                                                                                    |
| の -  C ×  Fei Agregar Sede ×                                                                                                    |                                                                                                    |
| SASA Indígena<br>INSERTAR DATOS DE LA SEDE<br>Instituto estatal 20 0AXACA                                                                                                    |                                                                                                    |
| Coord, de zona 12 PUERTO ESCONDIDO                                                                                                    |                                                                                                    |
| Urbano 🔿 Rural 🥹 Reference V Ent. Fed. * 0 •                                                                                                    |                                                                                                    |
| Municipio         ADEDONIES         •         Localidad •         ADEDONIES         •           Top de,<br>Voma<br>Pretor         SelEcCIONE         •         Nombre         •         • |                                                                                                    |
| Association of SELECCIONE • Nombre<br>Entre vialidad SELECCIONE • Nombre<br>vialidad SELECCIONE • Nombre<br>C.p. • Nombre<br>Teléfons • Nombre                                            |                                                                                                    |
| 2. Introduce la descripción con la que se identificará la sede                                                                                                    |                                                                                                    |
| 3. Oprime el botón de lista 🗹 Selecciona el tipo de sede                                                                                                    |                                                                                                    |
| <ol> <li>Oprime el botón de lista selecciona la situación, si es<br/>necesario de lo contrario se deja la opción que aparece por<br/>default en operación</li> </ol>                      | El campo de fecha de la situación aparecerá<br>deshabilitado y por default mostrará el día en<br>el que se está dando de alta la nueva Sede, con<br>un formato DD/MM/AAAA |

| 5. Oprime el<br>Federativa,<br>sede.                               | botón de lista 💌 selecciona el País, Entid<br>, Municipio y Localidad en donde estará ubicada                                        | El país aparece por default pero podrás<br>seleccionar las demás opciones.<br>a la                                                                                                    |
|--------------------------------------------------------------------|----------------------------------------------------------------------------------------------------|----------------------------------------------------------------------------------------------------|
| 6. Introduce<br>vialidad, N<br>Teléfono.                           | los datos restantes del domicilio como son tipo<br>Número, tipo de asentamiento, Referencia, (                                       | de<br>CP,<br>En el campo de domicilio, no poner domicilio<br>conocido.<br>En el caso de la Referencia, asentar en el<br>campo alguna orientación de ubicación de la<br>sede.                            |
| 7 Oprime el 1<br>Proceso Te                                        | botón de aceptar 🗾 y se desplegará el menso<br>erminado:                                                                             | aje                                                                                                    |
| Modificación de dat<br>1. Para realiz<br>deseada de<br>pantalla y  | tos de alguna <b>Sede</b><br>ar esta actividad bastará con seleccionar la se<br>e la lista, que se despliega en la parte superior de | También podrán cambiar su situación a inactiva,<br>baja o en operación de manera manual, según<br>movimientos que se den en la operación de los<br>servicios de la coordinación.<br>e la                |
| 2. posteriorm<br>realizados                                        | ente dar clic en el botón de modificar 🔟 una v<br>los cambios necesarios                                                             | vez                                                                                                    |
| 3. presionar e<br>confirmació                                      | el botón de aceptar 🛄, enviara mensaje de<br>ón de la actualización del registro.                                                    | la                                                                                                    |
| Eliminación de algur<br>No se puede realiz<br>botón inactivo de el | na <b>Sede</b><br>car la <b>eliminación</b> de alguna sede aunque aparece<br>liminar [1], pero se pueden reutilizar las sede:        | Esto es para el caso de las sedes que ya no se<br>están utilizando y pidan una sede nueva<br>entonces reutilizamos las ya existentes, para<br>no crear nuevas y mantener depurado el<br>sistema.<br>S O |
| modificar como ya v<br>Proaramación                                | rimos anteriormente.<br><b>de una sede de aplicación</b>                                                                             |                                                                                                    |
| Para llevar a cabo la<br>menú catálogos/es<br>siguiente pantalla.  | a programación de una sede debes ingresar desde<br>structura institucional/sedes. Se mostrara                                        | e el<br>la                                                                                                    |

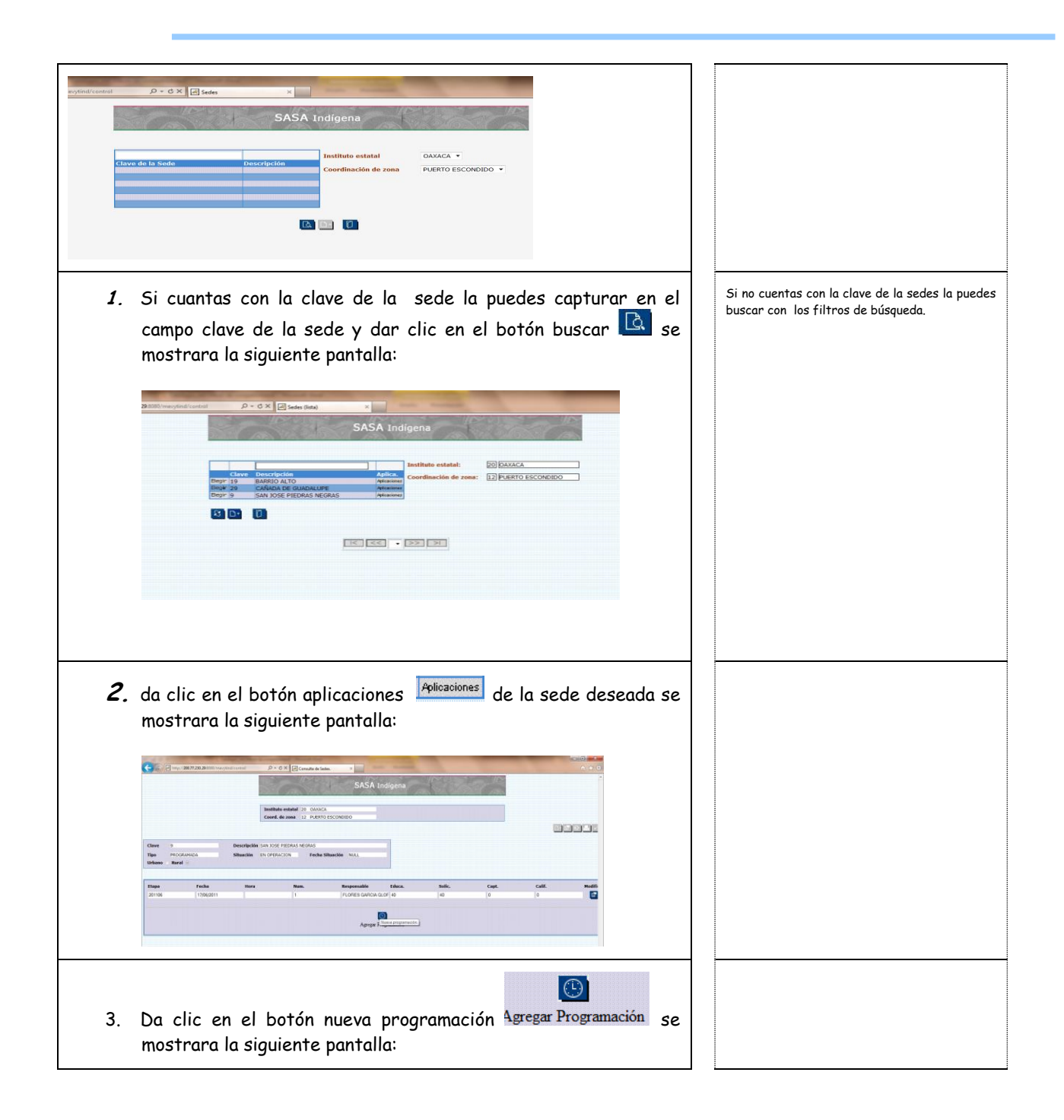

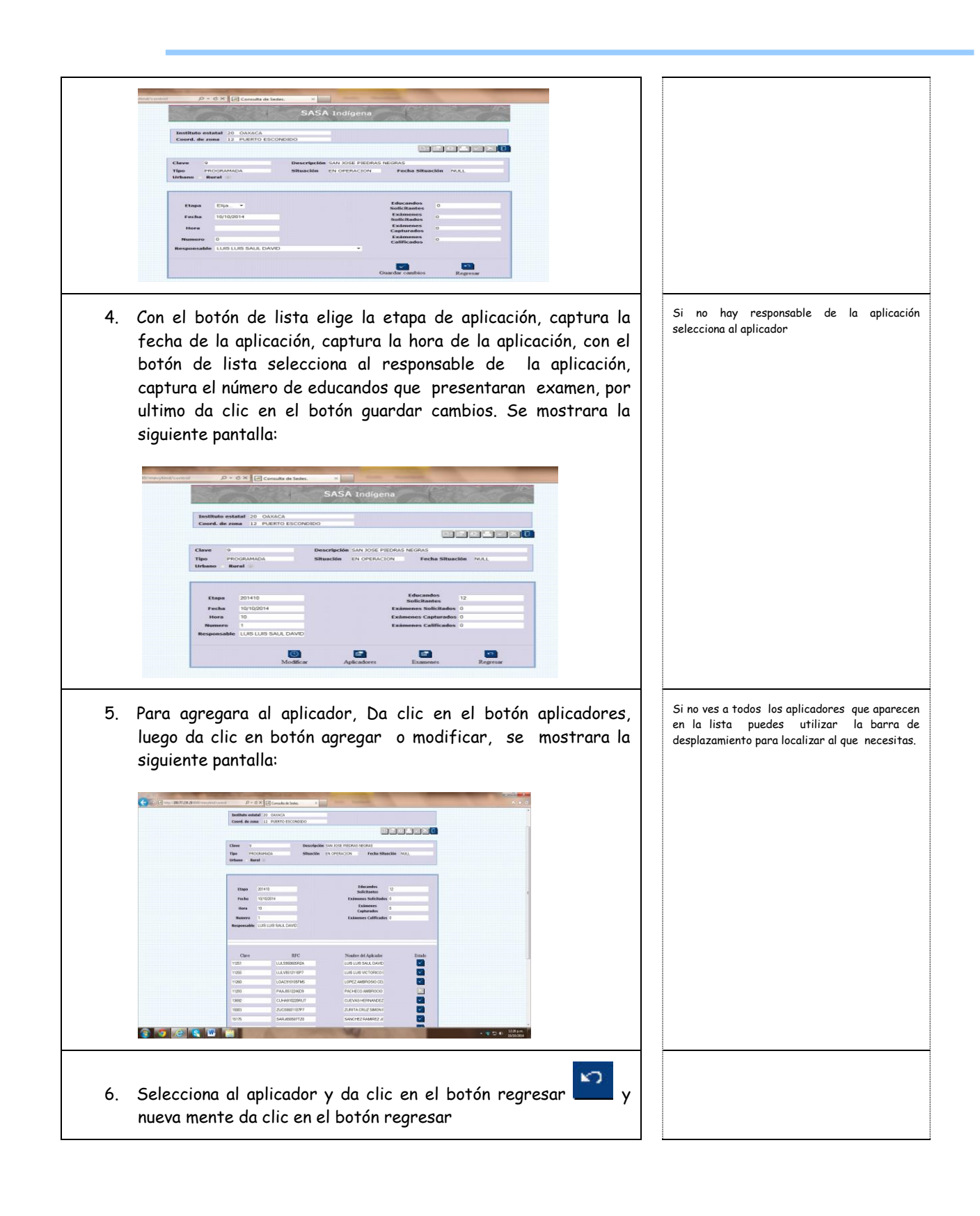

| 7. | <text><text></text></text>                                                                                                    |                              |
|----|----------------------------------------------------------------------------------------------------|------------------------------|
| 8. | Con el botón de lista 💌 selecciona el modelo, selecciona el<br>examen y captura la cantidad de exámenes que se solicitan y<br>da clic en el botón aceptar o agregar 🚺                                                                     | El modelo siempre será mibes |
| 9. | Si necesitas programar más exámenes en la misma sede da<br>clic en el botón agregar Agregar selecciona el modelo, el examen y<br>la cantidad, da clic en el boton agregar y por ultimo te puedes<br>salir dando clic en el boton regresar |                              |
|    | Eliminación de una programación de sede de<br>aplicación                                                                                                    |                              |
| 1. | Para eliminar una programación de sede tendrás que empezar<br>por eliminar los exámenes. Selecciona la sede, da un clic en el<br>botón modificar                                                                                          |                              |
| 2. | Da un clic en el botón exámenes Examenes se mostrara la<br>siguiente pantalla:                                                                                                    |                              |

|                                                                                                    | 1 |
|----------------------------------------------------------------------------------------------------|---|
|                                                                                                    |   |
| Clave 9 Descripción SAN 2016 PEDRAS NORAS<br>Tipo PROFAMADA Situación EN OPERACIÓN Fecha Situación IV.L.<br>Urbano Rurat                                                                                                    |   |
| Figure         201410         Education         Lp           Fixeduce         00/100/014         Kalansanos Sandi Robesto         LP           Horn         00         LP         LP           Norma         0         LP         LP           Norma         U         LP         LP           Norma         LP         LP         LP           Normaria         LUES LLOS BAAL CAMD         Examples Califications         0                                                                                                    |   |
| Elatarenes de la aplicación<br>Michelo Decorpointe Clare diseatilicador Clantidad Elataren<br>Michelo Decorpointe Vela 477 de 1880 -                                                                                                    |   |
| MRES EMPEZOALEENVES 5/4 OTEETP 6 2                                                                                                    |   |
| 3. Da clic en el botón eliminar 🖄 en cada examen que hayas programado y da clic en el boton regresar 🎦                                                                                                    |   |
| 4. Da un clic en el botón de aplicadores y luego en agregar Agregar<br>se mostrara la siguiente pantalla:                                                                                                    |   |
|                                                                                                    |   |
| Open ID         District MAL DADE           Circit         BC         Native Adjubadi         Basic           102         LLASH00004A         LLASH00004A         Basic           103         LLASH00004A         LLASH00004A         Basic           103         LLASH00004A         LLASH00004A         Basic           104         LLASH00004A         LLASH0004A         Basic           105         LLASH0004A         Calculation Marketon         Basic           104         LLASH0004A         Calculation Marketon         Basic           104         Calculation         Basic         Basic           104         Calculation         Basic         Basic           105         LLASH0004A         Calculation         Basic           106         Calculation         Basic         Basic         Basic                                                                                                    |   |
| 5. Vuelve a seleccionar al mismo aplicador que ya habías programado y da clic en el botón regresar 🎦 hasta llegar a                                                                                                    |   |
| la siguiente pantalla.                                                                                                    |   |
| Comparison and a comparison of the comparison of the comparis |   |
| Descripcific Con Incol Patiende Records  Processes  Processes Processes Processes  |   |
| 1000001 1 1 100000 SARCA COM (0 10 10 10 10 10 10 10 10 10 10 10 10 10                                                                                                    |   |
| 6. Da clic en eliminar 💟 sobre la sede que deseas, asi<br>desaparecera la sede de programacion.                                                                                                    |   |

| Unidades Operativas<br>Para acceder a esta opción dar clic en el menú catalogos/estructura<br>institucional/Unidades Operativas y se desplegará la siguiente pantalla:                                                                                                    | Por medio de este catalogo se darán de alta las<br>unidades operativas que dependen del<br>Instituto Estatal y de una Coordinación de<br>Zona en particular.<br>Siendo estas los espacios físicos donde se<br>reúnen los asesores con los educandos para<br>llevar acabo las asesorías |
|----------------------------------------------------------------------------------------------------|----------------------------------------------------------------------------------------------------|
| Para dar de Alta una Nueva Unidad Operativa:                                                                                                    |                                                                                                    |
| <ol> <li>Oprime el botón de buscar impara habilitar el botón agregar</li> <li>Dar clic en el botón de agregar impara habilitar el botón agregar</li> <li>aparece la siguiente pantalla.</li> </ol> SASA Indígena Instituto estatal 12 PUERTO ESCONDIDO Instituto estatal 12 PUERTO ESCONDIDO Instituto estatal 12 PUERTO ESCONDIDO Instituto estatal 12 PUERTO ESCONDIDO Instituto estatal 12 PUERTO ESCONDIDO Instituto estatal 12 PUERTO ESCONDIDO Instituto estatal 12 PUERTO ESCONDIDO Interpretar Datora de la UNIDAD OFENATIVA Instituto estatal 12 PUERTO ESCONDIDO Interpretar Descripción - Instituto estatal 12 PUERTO ESCONDIDO Interpretar Descripción - Instituto estatal 12 PUERTO ESC |                                                                                                    |
| <ol> <li>Capturar la descripción con la que se identificará a la Unidad<br/>Operativa</li> </ol>                                                                                                    |                                                                                                    |
| 4. Oprime el botón de lista 💌 selecciona al Técnico Docente                                                                                                    | Aquí se desplegarán todas la Figuras<br>Operativas que tienen el rol de Técnico<br>Docente.                                                                                                    |
| 5. Oprime el botón de lista 💟 selecciona el Tipo de unidad                                                                                                    |                                                                                                    |
| 6. Oprime el botón de lista Selecciona el tipo de local y si es<br>Urbano ⊙ Rural ○                                                                                                    |                                                                                                    |

| 7. Introduce el número de aulas que se utilizarán para<br>proporcionar los servicios del INEA.                                                                                                    |                                                                                                    |
|----------------------------------------------------------------------------------------------------|----------------------------------------------------------------------------------------------------|
| 8. El campo de Educandos aparecerá deshabilitado y aquí se<br>mostrará el total de educandos que están relacionados con la<br>Unidad Operativa.                                                                                                    |                                                                                                    |
| 9. El campo de Situación aparece por default con la situación de<br>"en operación" cuando se crea una unidad operativa. Esta<br>situación puede cambiar de acuerdo a los movimientos de<br>atención que registre                                                                                                    | Desplegará en el campo de situación la fecha en<br>la cual se está dando de alta la nueva unidad<br>operativa, con un formato DD/MM/AAAA. |
| 10. Oprime el botón de lista 💌 selecciona el País, Entidad<br>Federativa, Municipio y Localidad donde estará ubicada la<br>Unidad Operativa.                                                                                                    | El país aparece por default                                                                                                    |
| <ol> <li>Captura los campos restantes del domicilio como son: tipo de<br/>vialidad, Número, tipo de asentamiento, CP, Teléfono.</li> </ol>                                                                                                    |                                                                                                    |
| 12. Da clic en botón de aceptar para guardar el registro,<br>apareceran en la parte de abajo los criterios de asesor y<br>subproyecto para que puedas vincular al asesor y agregar los<br>subproyectos necesarios para la unidad operativa.                                                                                                    |                                                                                                    |
| Vinculación y eliminación de un asesor a la uop.                                                                                                    |                                                                                                    |
| <ol> <li>En el criterio asesor da clic en el botón agregar y aparecerá la<br/>siguiente ventana.</li> </ol>                                                                                                    | En el campo "todos", con el botón de lista<br>podrás seleccionar al asesor que se vincula a la<br>unidad operativa.                       |
| Attended Operativa - Windows Internet Explores<br>Internet 2000 menoprindriguppyretstöl Öbersen angel operatel 2050 ones 2020/CAR & Bedercz PUERTO<br>SASA Indígena<br>SELECCIONE DATOS CORRESPONDIENTES<br>Instituto estatal 20 0AVACA<br>Coord. de zone 12 PUERTO ESCONDIO<br>Unided Operativa<br>Unided Operativa<br>Clave 6 Descripción SANTA MARIA TEMAXCC<br>Lave 7 TODOS<br>Asesor TODOS<br>Maria Maria TEMAXCC<br>Notabre Null<br>NULL<br>Visitation State 10 0AVACA<br>COLONIA ELECCIONE Notabre Null<br>SUBJECCIONE<br>Notabre Null<br>CLave 6 Descripción SANTA MARIA TEMAXCC<br>Maria State 10 0AVACA<br>Clave 6 Descripción SANTA MARIA TEMAXCC<br>Notabre Null<br>NUMERIO<br>SUBJECCIONE<br>Null<br>CLave 7 TODOS<br>Maria Maria State COLONIA<br>Notabre Null<br>CLave 7 TODOS<br>Maria Maria State 2000<br>Null<br>CLAVE 7 TODOS<br>Maria State 2000<br>Null<br>CLAVE 7 TODOS<br>Maria State 2000<br>Maria State 2000<br>Maria State 2000<br>Maria State 2000<br>Maria State 2000<br>Maria State 2000<br>Maria State 2000<br>Maria State 2000<br>Maria State 2000<br>Maria State 2000<br>Maria State 2000<br>Maria State 2000<br>Maria State 2000<br>Mar |                                                                                                    |
|                                                                                                    |                                                                                                    |

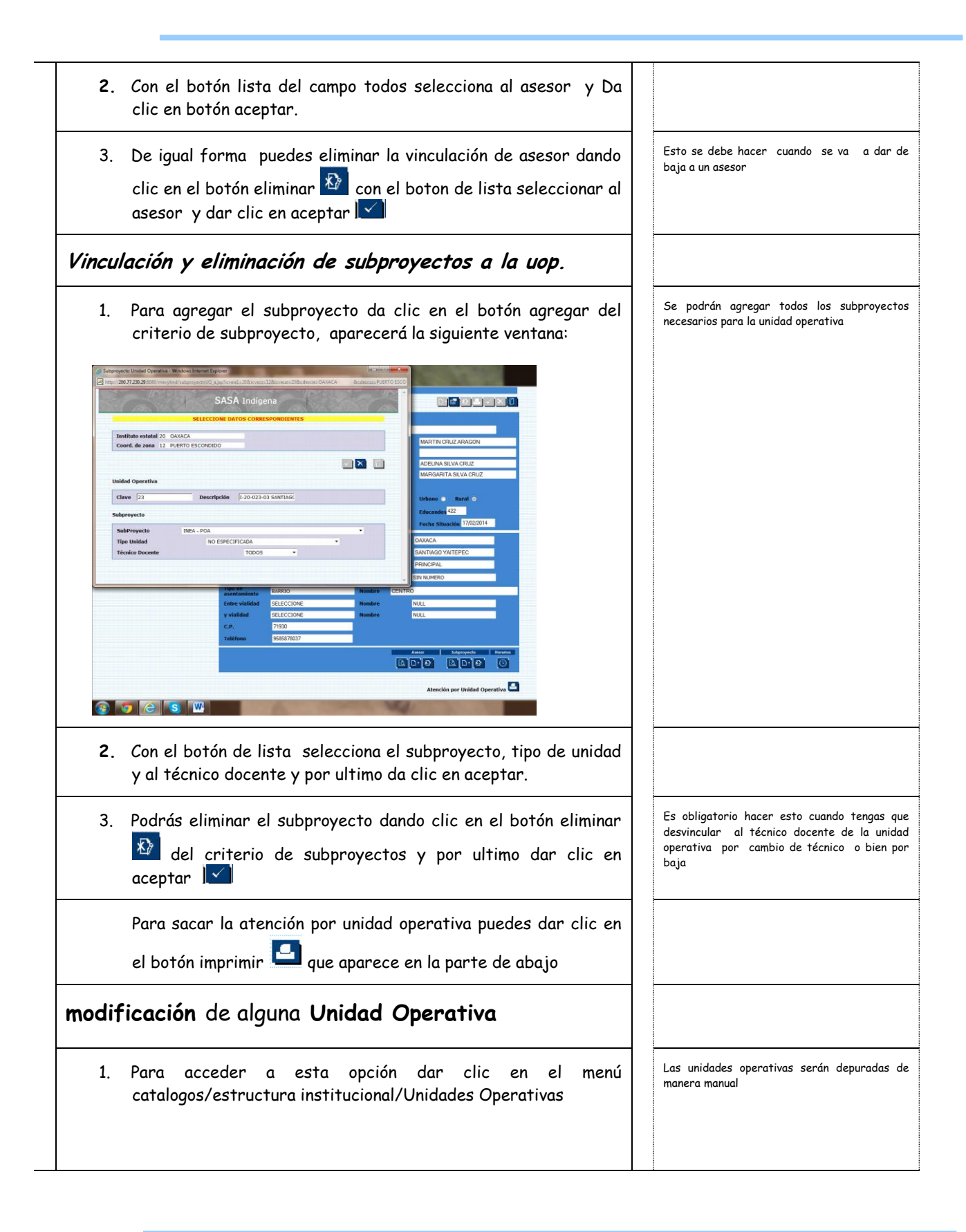

| 2. | Para realizar la <b>modificación</b> de una unidad operativa bastará<br>con dar clic en el botón de modificar 違 ahí podrá realizar<br>los cambios necesarios de cada campo |  |
|----|----------------------------------------------------------------------------------------------------|--|
| 3. | una vez terminado se da clic en el botón aceptar 💌 enviara<br>mensaje de la confirmación de la modificación o la no<br>modificación por tener registros relacionados       |  |

# *Guía del Usuario y Criterios de Operación*

# SASA INDIGENA

EDUCANDOS

# ÍNDICE

| INDICE                        | 2  |
|-------------------------------|----|
| EDUCANDOS                     | 26 |
| REGISTRO                      | 26 |
| REGISTRO DE DATOS PRINCIPALES | 26 |
| REGISTRO DE DATOS GENERALES   | 29 |
| MANTENIMIENTO DE EDUCANDOS    | 7  |
| Kardex                        | 8  |
| Vinculación de módulos        | 8  |
| Calificación de exámenes      | 10 |
| CONSULTA KARDEX               | 13 |

## EDUCANDOS

A continuación se detallan las actividades para el registro, la modificación y consulta de los Educandos.

#### REGISTRO

#### Entrar al menú Educandos

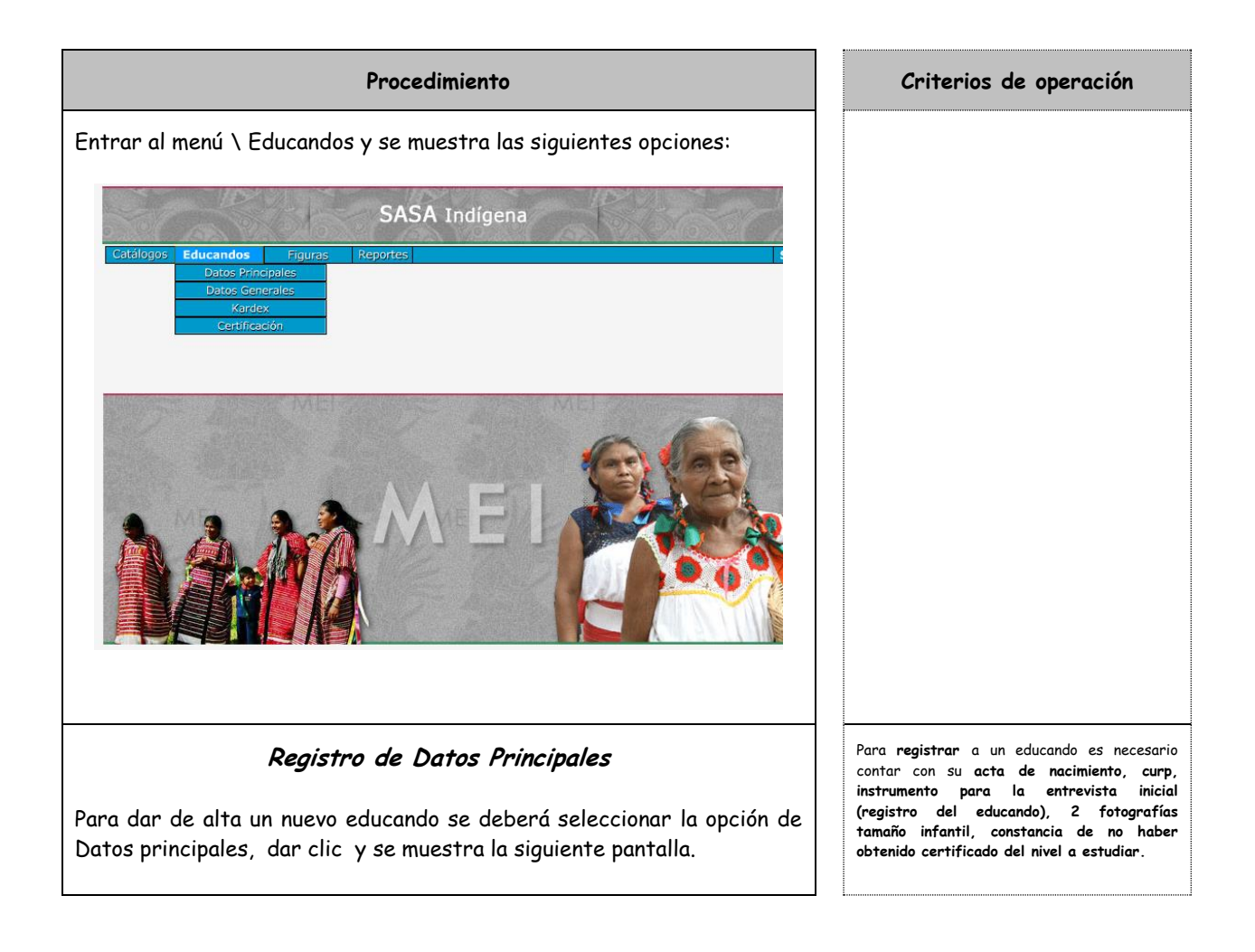

| SASA   | Indígena                            | 192 346 Set                    |
|--------|-------------------------------------|--------------------------------|
| NOMBRE | Instituto estatal<br>Coord. de zona | OAXACA V<br>PUERTO ESCONDIDO V |
|        |                                     |                                |

1. Dar clic en el botón buscar 🔼 para habilitar el boton agregar De dar clic y aparece la siguiente pantalla: SASA Indígena 20 OAXACA 12 PUERTO ESCONDIDO Instituto estatal Coord. de zona RFE Apellido Paterno Apellido Materno Nombre (5)\* 26/09/2014 F. Registro Situación Linguistica Etapa EB F. Nacimiento --SELECCIONE---SELECCIONE-- --SELECCIONE-- --SELECCIONE + OAXACA Entidad Nacimiento Sexo CURP 🖲 Masculino 💿 Femenino Subproyecto Dependencia Boleta de Primer Grado de Primaria
 Boleta de Segundo Grado de Primaria
 Boleta de Tercer Grado de Primaria
 Boleta de Courto Grado de Primaria
 Boleta de Quinto Grado de Primaria
 Informe de Calificaciones Primaria
 INFA Acta de Nacimiento Acta Testimonial Carta Compromiso temporal Cartilla del Servicio Militar Nacional Cotejo Digital Credencial de Elector Documento CURP Documento Legal Equivalente (Extranjeros) Certificado de Primaria Boleta de Primer Grado de Secundaria
 Boleta de Segundo Grado de Secundaria
 Informe de Calificaciones Secundaria INEA Ficha Signalética Expedida CERESO Pasaporte Foto Infantil Estos datos deben registrarse tal y como 2. Captura los Apellidos, el Nombre y la Fecha de Nacimiento, la aparecen en el acta de nacimiento o documento cual se deben introducir con el formato de DD/MM/AAAA. alterno que presente el educando respetando puntuaciones y faltas de ortografía. (Ejemplo: Ma. Elena., Martines, etc.) Si el educando sólo tiene un apellido, registrar éste en el campo Paterno y el campo Materno dejarlo en blanco. Para el registro de educandos deberán contar exactamente con 15 años de edad o más.

| 3. Captura la Fecha de Registro, las cuales se deben introducir<br>con el formato de DD/MM/AAAA.                                                                                                    | Se despliega de manera automática la fecha en<br>que se está llevando a cabo el registro de<br>información y ésta es la fecha que tiene<br>almacenada el servidor.                                                                  |
|----------------------------------------------------------------------------------------------------|----------------------------------------------------------------------------------------------------|
| F. Registro* 04 -01 - 2004                                                                                                    | Esta puede ser modificada al momento de estar<br>realizando un registro extemporáneo del<br>educando y no podrá ser posterior al día en el<br>que se está llevando a cabo la modificación.                                          |
|                                                                                                    | La <b>fecha de registro</b> es igual a la fecha de<br>incorporación y con esta fecha se registra la<br>situación de activo.                                                                                                    |
| <ul> <li>4. Con el boton de lista Selecciona la Situacion<br/>Lingüística de acuerdo al perfil de educando</li> <li>Situación<br/>Linguistica</li> <li>BILINGÜE COORDINADO</li> <li>SELECCIONE<br/>MONOLINGÜE EN LENGUA INDIGENA<br/>BILINGÜE ENCEPTIVO</li> <li>ACRI INGÚE INCIDENTE</li> </ul> | Selecciona el perfil con que cuenta el educando<br>de alguna de las siguientes opciones: monolingüe<br>en lengua indígena, Bilingüe Receptivo, Bilingüe<br>Incipiente o Bilingüe Coordinado.                                        |
|                                                                                                    |                                                                                                    |
| 5. Con el botón de lista 💻 selecciona los datos correspondientes a la Etapa de Educación Básica.                                                                                                    | Despliega las diferentes combinaciones de<br>etapas y modelos educativos vigentes para el<br>Instituto Estatal seleccionado.                                                                                                    |
| 6. Con el botón de lista selecciona el subproyecto.                                                                                                    | Seleccionar el nombre con el que se conoce el<br>convenio establecido por el INEA con otras<br>dependencias o instituciones a nivel nacional o<br>estatal, para proporcionar los servicios<br>educativos a una población específica |
| 7. Con el botón de lista selecciona la dependencia                                                                                                    | Esta va a depender del subproyecto<br>seleccionado pues solo aparecerán las<br>dependencias que correspondan al mismo                                                                                                    |
| 8. Selecciona el sexo y da clik en el boton buscar curp 🖻 para<br>buscar la curp                                                                                                    | Si el educando no cuenta con la curp el sistema te permitirá seguir con el registro.                                                                                                    |
| 9. Selecciona el o los documentos que entrega el educando                                                                                                    | Todos los documentos entregados por el<br>educando deben ser registrados con excepción<br>de la constancia de no haber obtenido<br>certificado.                                                                                     |
|                                                                                                    | Es necesario registrar los documentos mínimos<br>requeridos especificados en la normatividad<br>para permitir el registro del educando                                                                                              |
| 10. Revisar que todos los datos capturados sean correctos y por<br>ultimo Dar Iclic en el boton aceptar para guardar el<br>registro.                                                                                                    | Se genera el RFE correspondiente del<br>educando. Puedes copiar este para concluir con<br>el registro en datos generales.                                                                                                    |

Para concluir el registro del educando será necesario capturar los datos generales para hacer el registro completo. Será necesario salir y volver al menú educando para seleccionar ahora los datos generales

| Registro de Datos Generales                                                                                                    |                                                                                                    |
|----------------------------------------------------------------------------------------------------|----------------------------------------------------------------------------------------------------|
| <ol> <li>Para registrar los datos Generales del educando, selecciona la<br/>opción de datos generales del menú educandos y se mostrará la<br/>siguiente ventana:</li> </ol>                                                                                                    |                                                                                                    |
| ntrol                                                                                                    |                                                                                                    |
| RFE NOMBRE Coord. de zona PUERTO ESCONDIDO •                                                                                                    |                                                                                                    |
|                                                                                                    |                                                                                                    |
| 2. Si copiaste el RFE puedes pegarlo en el campo RFE y dar clic en el botón buscar i Da clic en el boton elegir en el registro correspondiente y aparece la siguiente pantalla. SASA Indígena Interestada estatuar estatuare estatuar estatuar estatuar estatuar | si no copiaste el RFE puedes poner las 2<br>primeras letras del apellido paterno la primera<br>del apellido materno y la primer letra del<br>nombre del educando. |
| 3. Seleccionar Sexo Sexo* Masculino © Femenino ©                                                                                                    | M: si el educando es hombre (Masculino)<br>F: si el educando es mujer (Femenino)                                                                                  |
| 4. Captura de Correo Electrónico                                                                                                    | En caso de que el educando cuente y<br>proporcione una cuenta de correo electrónico,<br>podrá capturarse en este campo<br>correspondiente.                        |

| <ul> <li>5. Situación <sup>Situación*</sup> I ACTIVO</li> <li>Se muestra la situación actual en que se encuentra el educando:<br/>Activo, Inactivo, UCN, Baja.</li> </ul> | <ul> <li>Cuando un educando se incorpora, éste<br/>se registra con situación de Activo,<br/>razón por la cual el campo se deshabilita<br/>cuando se hace el registro de un nuevo<br/>educando.</li> <li>Un educando activo cambiará a inactivo</li> </ul> |
|----------------------------------------------------------------------------------------------------|----------------------------------------------------------------------------------------------------|
| Las situaciones del educando las asigna de manera automática de<br>acuerdo a los movimientos de acreditación, pero éstas se pueden                                        | cuando no presente exámenes en un<br>periodo.                                                                                                    |
| manejar de manera manual para los siguientes casos:                                                                                                    | <ul> <li>Un educando inactivo cambiará a<br/>situación de activo. Cuando de forma<br/>manual se cambie la situación. Si no</li> </ul>                                                                                                    |
| Inactivo: Cuando manifiesta que no continuará estudiando                                                                                                    | presenta exámenes antes del siguiente<br>cierre, volverá a la situación de inactivo.                                                                                                    |
| <b>UCN</b> : Cuando los modelos no tienen módulos definido (curricula).<br>Esto solo aplica para Alfabetización en Lengua Materna                                         | <ul> <li>Un educando activo cambiará a UCN<br/>cuando acredite todos los módulos del<br/>modelo y etapa en el que se encuentra<br/>registrado.</li> </ul>                                                                                                 |
| <b>Baja</b> : Cuando es por causa de muerte, por causas personales o<br>administrativas                                                                                   |                                                                                                    |
| 6. La forma de atención                                                                                                    | Libre: cuando el educando se inactiva<br>permanece en registrado en el catálogo general                                                                                                    |
| Se muestra la forma de atención que tiene el educando: <b>Libre</b> o<br><b>Formal</b>                                                                                    | Formal: Cuando el educando se vincula a<br>una unidad operativa y a un asesor para recibir<br>asesorías                                                                                                    |
| Forma de LIBRE<br>Atención                                                                                                    | Cuando se da de alta a un educando, cuando se<br>reincorpora por ser baja o se encuentra<br>inactivo, éste tiene la forma de atención Libre                                                                                                    |
| 7. Con el botón de lista selecciona Estado Civil                                                                                                    | Seleccionar una opción (Soltero, Casado,<br>Divorciado, Viudo ó Unión Libre) según el<br>registro del educando                                                                                                    |
|                                                                                                    |                                                                                                    |
| 8. Con el botón de lista selecciona la lengua                                                                                                    | Seleccionar la lengua que aparece en el<br>formato de registro del educando si no se                                                                                                    |
| LENGUA* CHATINO SANTOS REYES NOP -                                                                                                    | cspecifico, sonenui que se especifique                                                                                                    |
| 9. Con el botón de lista selecciona los antecedentes escolares                                                                                                    | Seleccionar la opción marcada en el formato de<br>registro del educando, de lo contrario<br>seleccionar <b>No especificó</b>                                                                                                    |
| ANTECEDENTE<br>ESCOLAR*                                                                                                    |                                                                                                    |

| 10. Con el botón de lista selecciona la ocupación          OCUPACIÓN*       PERSONA DEDICADA A QUEHACERES DEL HOGAR                                                                                                    | Seleccionar la actividad o trabajo que se<br>especificó en el formato de registro del<br>educando,                                                                                                    |
|----------------------------------------------------------------------------------------------------|----------------------------------------------------------------------------------------------------|
| 11. Captura el número de hijos HIJOS* 0                                                                                                    | Registrar el número de hijos especificado en el<br>formato de registro del educando,<br>Registrar O, si en el formato este campo se<br>dejó en blanco                                                                                                    |
| 12. Domicilio: Con el botón de lista selecciona los datos relacionados con el domicilio como son Entidad Federativa, municipio, localidad, selecciona el tipo de vialidad y captura su nombre, captura el número exterior e interior si fue proporcionado, selecciona el tipo de asentamiento y captura su nombre, selecciona entre que vialidades se localiza el domicilio y captura el nombre de cada una, captura el código postal y por último captura el número de teléfono si fue proporcionado. | En calle no se registra domicilio conocido,<br>registrar en este campo alguna referencia de<br>ubicación y (número) exterior es obligatorio<br>poner un dato.<br>En el campo de Entidad Federativa se asigna<br>por default el del Instituto Estatal, con opción<br>de poder ser modificado.<br>Si no fueron proporcionados los datos entre<br>que vialidades se localiza el domicilio puedes<br>dejar la opción seleccione |
| <ol> <li>Con el botón de lista</li> <li>selecciona la unidad operativa a<br/>la cual será vinculado el educando.</li> </ol>                                                                                                    | Este dato como todos los demás te será<br>proporcionado por el técnico docente<br>mediante el formato de "Alta y actualización a<br>círculos de estudio"                                                                                                    |
| 14. Con el botón de lista selecciona al asesor                                                                                                    | Podrás seleccionar al Asesor por el que es<br>atendido dicho educando.<br>De este modo es como se vincula el educando<br>tanto a la y unidad operativa como al asesor                                                                                                    |
| Asesor* GONZALEZ TORREZ ANDRES SELECCIONE CONTRERAS LUNA JOSE CONTRERAS LUNA MANUEL GONZALEZ TORREZ ANDRES                                                                                                    |                                                                                                    |
| <ul> <li>15. Una vez que son capturados todos los datos requeridos para dar de alta al educando se procede a verificar que sean correctos de acuerdo a los formatos de registro del educando, por ultimo presiona el botón de aceptar</li> </ul>                                                                                                    |                                                                                                    |

### MANTENIMIENTO DE EDUCANDOS

Entrar al menú Educandos

Esta opción, se encuentra dentro de la sección de Registro de Educando, solo se deberá seleccionar la opción a modificar datos principales o datos generales, seleccionar al educando y para poder llevar a cabo las modificaciones correspondientes se deberán seguir los siguientes pasos:

| Procedimiento                                                                                                    | Criterios de operación |
|----------------------------------------------------------------------------------------------------|------------------------|
| <ol> <li>Seleccionar al educando al cual se le desea actualizar alguna<br/>información, la búsqueda es por RFE</li> </ol>                       |                        |
| 2. Una vez seleccionado el educando se deberá dar clic en el botón<br>modificar se habilitan los campos que son factibles de ser<br>modificados |                        |
| 3. Una vez realizados los cambios necesarios para el educando se<br>deberá dar clic sobre el botón de aceptar para guardar los                  |                        |
| cambios realizados                                                                                                    |                        |

### KARDEX

En este apartado podrás realizar la vinculación de módulos, calificación de exámenes y consulta.

El Kardex se genera automáticamente al momento de registrar al Educando, en él se registran cada uno de los módulos que está cursando el educando.

VINCULACIÓN DE MODULOS

| <ol> <li>Se selecciona del menú educando la opción kardex y se muestra la siguiente pantalla:</li> </ol>                                                                                                    |                                                                                                    |
|----------------------------------------------------------------------------------------------------|----------------------------------------------------------------------------------------------------|
| <ol> <li>Si cuentas con el RFE del educando aquien le vincularas el<br/>módulos puedes ponerlo en el campo RFE y dar Clic en el botón<br/>buscar aparece la siguiente pantalla:</li> </ol>                                                                                                    | En este caso también podrás utilizar los<br>filtros de búsqueda.                                                                                                    |
| P - C X       Sistema de Atención a Tecnolo       Kurdex       X         SASA Indígena         VINEC CALLF. RE       Nombre         WINEC CALLF. RE       Nombre         WINEC CALLF. RE       Nombre         WINEL CEGUT MEMTIGADOZA MENDOZA TECOLA       12 PUERTO ESCONDIDO         WINEL CEGUT MEMTIGADOZA MENDOZA TECELA       12 PUERTO ESCONDIDO         WINEL CEGUT MEMTIGADOZA MENDOZA TEREZA       MENDOZA MENDOZA TEREZA         WINEL CEGUT MEMTISI ILITRI MENDOZA MENDOZA TERESA       MENDOZA MENDOZA TERESA         WINEL CEGUT MEMTISI ILITRI MENDOZA MENDOZA TEMESA       MENDOZA MENDOZA TEMESA |                                                                                                    |
| 3. Dar clic en el boton vincula aparece la siguiente pantalla                                                                                                    | El botón eliminar que aparece<br>habilitado se trata de un módulo ya vinculado y<br>se puede eliminar en caso de error.<br>El botón el modulo ya fue completado<br>aparece inhabilitado, se trata de un módulo<br>acreditado y ya no es posible ninguna<br>modificación. |
| 4. Con el boton de lista seleccionar el modulo a vincular en modulos disoponibles para vincular                                                                                                    | Recuerda que es necesario contar con el<br>respaldo físico de los módulos a vincular.                                                                                                    |

| 5. Verificar que sea el modulo correcto de acuerdo con el formato<br>"vinculacion de modulos" y dar clic en el boton aceptar 💌             | El modulo vinculado aparecerá en la parte de<br>arriba, módulos vinculados             |
|----------------------------------------------------------------------------------------------------|----------------------------------------------------------------------------------------|
| <ul> <li>6. Si por error capturaste un modulo equivocado podras eliminarlo con el boton eliminar y vincular el modulo correcto.</li> </ul> |                                                                                        |
| Calificacion de examen                                                                                                    | para realizar la calificacion de examenes<br>deberas contar con los respaldos físicos. |
| 1. Entra a la opcion kardex del menu educandos aparece la siguiente pantalla:                                                              |                                                                                        |
| 2. Si cuentas con el RFE del educando aquien le calificaras el                                                                             | En este caso también podrás utilizar los                                               |
| examen puedes ponerlo en el campo RFE y dar Clic en el botón<br>buscar 🖻 se mostrara la siguiente pantalla:                                | filtros de búsqueda.                                                                   |

| SASA hodgen         Image: Sasa water water is a week is a water is a water                                                     |                                                                                                    |   |
|----------------------------------------------------------------------------------------------------|----------------------------------------------------------------------------------------------------|---|
| SASA forgena         Image: Control in the same is in the same is ino                                                     | rol D - C X Sistema de Atención a Tecnolo 2 Kardex X                                                                                                    |   |
| Image: Solution of the solution of the solution                           | SASA Indigena                                                                                                    |   |
|                                                                                                    | VINC: CALIF: RFE     Nombre       Vincita     Elegiri       Vincita     Elegiri       Vincita     Elegiri       Vincita     Elegiri       Vincita     Elegiri       Vincita     Elegiri       Vincita     Elegiri       Vincita     Elegiri |   |
| <text></text>                                                                                                    | 80                                                                                                    |   |
| <text></text>                                                                                                    |                                                                                                    |   |
| <form></form>                                                                                                    |                                                                                                    |   |
| <text></text>                                                                                                    |                                                                                                    | _ |
| aparece la siguiente partalla                                                                                                    | 3. Dar clic en el boton elegir Elegir del educando que calificaras,                                                                                                    |   |
| <image/>                                                                                                    | aparece la siguiente pantalla                                                                                                    |   |
| SASA Indigena                                                                                                    | TOI シーマへ [ki] Consulta Kardex ×                                                                                                    |   |
| Institute estable       20 0440A         Coord. de zoon       12 PUERTO ESCONDIDO         Institute estable       21 PUERTO ESCONDIDO         Institute estable       21 PUERTO ESCONDIDO         Institute estable       Institute estable         Institute estable       Institute estable                                                                                                    |                                                                                                    |   |
| Institute estate       20 04/3/2         Coord, de zone       12 PUENTO ESCONDIDO         Institute estate       Institute estate         Institute estate       Institute estate         Institute estate       <                                                                                                    |                                                                                                    |   |
| coord. de zone       12 PUERTO ESCONDOD         Nembre       AACC6350627545         Nembre       CACLA CAMONA CIRIA         identificador       Calif.         identificador       Calif.         identificador       Calif.         identificador       Expediente del Educando         image:       Ses muestra la siguiente pantalla         image:       SASA Indigene         image:       Image:                                                                                                    | Instituto estatal 20 OAXACA                                                                                                    |   |
| Image: SASSA Indigens         Image: SASSA Indigens                                                                                                    | Coord. de zona 12 PUERTO ESCONDIDO                                                                                                    |   |
| FFE       ACACELA CABNONA CIRLLA         Monthie       ACACELA CABNONA CIRLLA         Monthie       Call.         Acredit.       Forma         Control       Control         Control       Control     <                                                                                                    |                                                                                                    |   |
| Interdition modulo       Calif.       Acred.       Formal.         Control       Expediente del Educando       Control         A. Dar clic en el boton agregar       Control       se muestra la siguiente pantalla         Image: Se muestra la siguiente pantalla       SAA Indigena         Image: Se muestra la siguiente pantalla       Image: Se muestra la siguiente pantalla                                                                                                    | RFE AACC8506275H5 Nombre ACACIA CARMONA CIRILA                                                                                                    |   |
| A. Dar clic en el boton agregar<br>Se muestra la siguiente<br>pantalla                                                                                                    | Identificador Modulo Calif. Acred. Forma Forma<br>Acred. Calif.                                                                                                    |   |
| 4. Dar clic en el boton agregar e se muestra la siguiente pantalla File a se muestra la siguiente la siguiente l      | Acreditar modulo Expediente del Educando                                                                                                    |   |
| 4. Dar clic en el boton agregar I Se muestra la siguiente jantalla <b>SASA Indigener</b> Image: Constant                                                                                                    |                                                                                                    | - |
| 4. Dar chic en er boron agregar i se muestra ha siguiente pantalla                                                                                                    | 4. Den elle en el heten ennegen 📴 de muestre, le disuiente                                                                                                    |   |
| SASA Indígena                                                                                                    | <ol> <li>Dai che en boton agregari — se muestra la siguiente<br/>nantalla</li> </ol>                                                                                                    |   |
| Control do zues     Control do zues     C | pantana                                                                                                    |   |
| Existence existenti       20 0AAAA         Conert, de zeen       12 DUBATO ESCONDIDO         Image: Image: Imag                                                                                                 | C [ [ [ [ [ [ [ [ [ [ [ [ [ [ [ [ [ [ [                                                                                                    |   |
| Institute estatal       20 0AACA         Coord, de zeno       12 PUERTO ESCONDO         RFE       AACCES0627945         Nombre       ACCES0627945         Kombre       ACCES0627945         Kombre       ACCES0627945         Kombre       ACCES0627945         Kombre       ACCES0627945         Kombre       ACCES0627945         Kondere       FINAL         Kondere       FINAL         Kondere       FINAL         Bateria                                                                                                    | SASA Indígena                                                                                                    |   |
| Coord, de yean     12 PUERTO FSCONDIDO       RFE     MACCESOS270-H5       RFE     MACCESOS270-H5       Rombre     JACACESOS270-H5       Roberto     JACACESOS270-H5       Roberto                                                                                                    | Instituto estatal 20 0AXACA                                                                                                    |   |
| RFF     AACCESD027945       Nombre     ACCESD027945       Nombre     ACCESD027945       Nombre     ACCESD027945       Examedia     FPAL       Höddor                                                                                                    | Coord. de zona 12 PUERTO ESCONDIDO                                                                                                    |   |
| Nombre     ACACE ASING CREAT       Evaluation     FINAL       Hodulo     -SELECCIONE       Examon     -SELECCIONE       Fochu de Aplicación     -       Bateria     -       Sodar     -SELECCIONE       Kessor*     RURA, ACACIA AVELINA -                                                                                                    |                                                                                                    |   |
| Exament SELECCIONE                                                                                                    | Nombre JACKIG CABSONA CIRILA<br>Evaluación FINAL -<br>MóduloSELECCIONE -                                                                                                    |   |
| Noteriar<br>SoderSELECCIONE<br>Axesor: RURAL ACACIDA AVELINA -                                                                                                    | Examen*SELECCIONE<br>Fecha de Aplicación*                                                                                                    |   |
|                                                                                                    | Bateria*<br>Sede* -SELECCIONE<br>Asser* RURAL ACACIA AVELINA -                                                                                                    |   |
|                                                                                                    |                                                                                                    |   |

| 5. | Con el boton de lista selecciona el tipo de evaluacion si es final<br>o formativa, para el caso de la evalucion formativa selecciona el<br>modulo, selecciona el examen, captura la fecha de aplicación,<br>selecciona el resultado "acreditado o no acreditado", selecciona<br>la sede de aplicación, el asesor aparece por default y por<br>ultimo da clic en el boton aceptar                                                                                                    |                                                                                                    |
|----|----------------------------------------------------------------------------------------------------|----------------------------------------------------------------------------------------------------|
|    | Krie     VASCVEZ SANTIACO APOLINAR       Nombre     VASCVEZ SANTIACO APOLINAR       Revisación:     EVASCVEZ SANTIACO APOLINAR       Evaluación:     EVASCVEZ SANTIACO APOLINAR       Evaluación:     EVASCVEZ SANTIACO APOLINAR       Evaluación:     EVASCVEZ SANTIACO APOLINAR       Evaluación:     EVASCVEZ SANTIACO APOLINAR       Evaluación:     EVASCVEZ SANTIACO APOLINAR       Evaluación:     EVASCVEZ SANTIACO APOLINAR       Revisitación:     EVASCVEZ SANTIACO APOLINAR       Revisitación:     EVASCVEZ SANTIACO APOLINAR       Revisitación:     EVASCVEZ SANTIACO APOLINAR       Revisitación:     EVASCVEZ SANTIACO APOLINAR       Revisitación:     Santiaco VELESCO ESCONDIDO       Santiaco VELESCO ESCONDENTACO A                                                                                                    |                                                                                                    |
|    | Se mostrara el mensaje de datos capturados correctamente                                                                                                    |                                                                                                    |
| 6. | Para el caso de la evaluacion final, repites los pasao del uno al<br>4 y en el 5, Con el boton de lista selecciona la evalucion final,<br>selecciona el modulo, selecciona el examen, captura la fecha de<br>aplicación, selecciona la bateria, selecciona la sede y el asesor<br>aparece por default                                                                                                    | Cuidando que el modulo y el examen sea el<br>mismo.<br>Tener cuidado que la batería sea la misma que<br>tiene el cuadernillo<br>El asesor aparece en automático. |
| 7. | da clic en el boton califica 🖾 se muestra la siguiente<br>pantalla:                                                                                                    | Para calificar un examen final es necesario que<br>primero se califique una evidencia o<br>formativa para ese final.                                             |
|    | Modulo de Calificación     SASA Indígena      Modulo de Calificación     SASA Indígena      Modulo de Calificación     ZO GAXACA     Corror de zona     ZO GAXACA     Corror de zona     ZO GAXACA     Corror de zona     ZO GAXACA     Corror de zona     ZO GAXACA     Corror de zona     ZO GAXACA     Corror de zona     ZO GAXACA     Corror de zona     ZO GAXACA     Corror de zona     ZO GAXACA     Corror de zona     ZO GAXACA     Corror de zona     ZO GAXACA     Corror de zona     ZO GAXACA     Corror de zona     ZO GAXACA     Corror de zona     ZO GAXACA     ZO GAXACA |                                                                                                    |
| 8. | Captura los reactivos que aparecen en la hoja de respuesta en<br>el numero que corresponda y teniendo cuidado de que sean los<br>mismos que aparecen en la hoja de respuesta                                                                                                    | Es necesario verificar que se hayan<br>capturado los datos correctamente ya que<br>para el caso de SASA indígena no hay forma<br>de cancelar calificaciones.     |

\_\_\_\_

| <b>9</b> . dar<br>proce                                            | un clic en e<br>eso de calific | l boton calificar<br>ado. Se mostraro                                                    | para que s<br>a la siguiente pant                | e realice el<br>alla: |  |  |
|--------------------------------------------------------------------|--------------------------------|------------------------------------------------------------------------------------------|--------------------------------------------------|-----------------------|--|--|
|                                                                    |                                | SASA Indígena                                                                            |                                                  |                       |  |  |
| 0                                                                  |                                | and a start of the second                                                                |                                                  |                       |  |  |
| INSTITUTO                                                          |                                |                                                                                          |                                                  | 20                    |  |  |
| INSTITUTIO<br>INACIONAL PARA<br>La EDUCACIÓN<br>La EDUCACIÓN       | Institu                        | to Nacional para la Educaci                                                              | ión de los Adultos                               | 20                    |  |  |
| NATTOTAL PARA<br>LA EDICACIÓN<br>DE LOS ADULTOS                    | Institu                        | to Nacional para la Educaci<br>Comprobante de Calificaci                                 | ión de los Adultos<br>iones                      | 20                    |  |  |
| NETTOTO<br>NELESCOL PARA<br>LA DICKAOÓN<br>DI LOS ADURTOS          | Institu                        | to Nacional para la Educaci<br>Comprobante de Calificaci<br>JUARES FRANCISCA             | ión de los Adultos<br>iones<br>A                 | 20                    |  |  |
| NITTIVO<br>NELIDIO PARA<br>La BIOLAGIA<br>DI LOS ADUATOS<br>Módulo | Institu<br>Bateria             | to Nacional para la Educaci<br>Comprobante de Calificaci<br>JUARES FRANCISCA<br>Aciertos | ión de los Adultos<br>iones<br>A<br>Calificacion | E D                   |  |  |

#### CONSULTA DE KARDEX

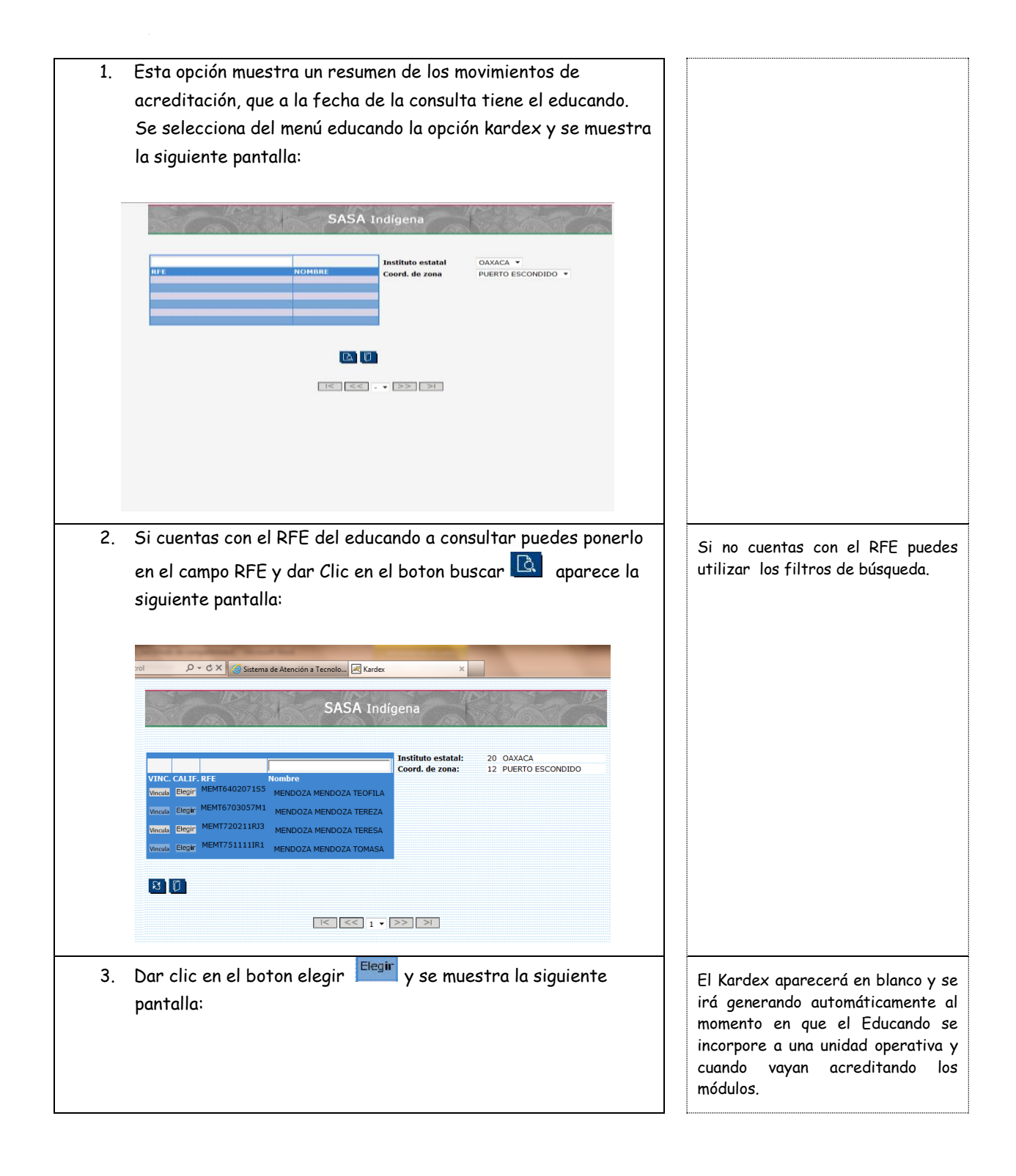

| Coord. de zona 12  | 2 PUERTO ESCONDIDO     |                               |  |
|--------------------|------------------------|-------------------------------|--|
|                    |                        | ิ เ <mark>เ</mark> สมปรุ่งเรา |  |
| RFE AACC           | 3909145N0              |                               |  |
| ombre ARAGO        | ON CARMONA CRESENCIANO |                               |  |
| dentificador Modul | lo Calif. Acred.       | Forma Forma<br>Acred. Calif.  |  |
| 🖾 🗛                | creditar modulo        | Expediente del Educando 🦲     |  |
|                    |                        |                               |  |
|                    |                        |                               |  |
|                    |                        |                               |  |
|                    |                        |                               |  |

| MEVYT IN      | DÍGENA               |          | EXPEDI | ENTE DE   | EL EDUC     | AND    | 0            | ł         | echa<br>Node | a de Emisio<br>Página: | 1 DE  | 01 |
|---------------|----------------------|----------|--------|-----------|-------------|--------|--------------|-----------|--------------|------------------------|-------|----|
| Inst Est:     | 20 OAXACA            |          | с      | oord de 2 | Zona :      | 12     | PUERTO       | ESCON     | ססוכ         |                        |       |    |
| ARAGON        | CARMONA CRE SENCIA   | NO       |        |           |             |        |              | RFI<br>CU | E A<br>RP    | AC C 3909              | 145N0 |    |
| F. In greso   | 07/04/2014           |          |        |           |             |        |              |           |              |                        |       |    |
| F. Nacimiento | 09/14/1939           |          |        |           | Dom Icil Io | PR     | INCIPAL      |           |              |                        |       |    |
| Sexo          | MASCULINO            |          |        |           | Telefono    |        |              |           |              | C.P.                   | 71930 |    |
| Edo CIVII     | UNION LIBRE          |          |        |           | Ent. Fed    | OA     | XACA         |           |              |                        |       |    |
| Ocupación     | TRABAJADOR AGROPECUA | RIO      |        |           | Municipio   | SA     | NT IAGO YAIT | EPEC      |              |                        |       |    |
| Hijos         | 6                    |          |        |           | Localidad   | SA     | NT IAGO YAIT | EPEC      |              |                        |       |    |
| Lengua        | CHATINO YAITEPEC     |          |        |           | Colonia     | CH     | lico         |           |              |                        |       |    |
| Etapa E.B.:   | INCIAL               | lodelo : | MIBES  |           | Prome       | edlo : |              |           |              |                        |       | _  |
| Médulo/Examo  |                      | Acred    | E COM  | Tin Eval  | E Anli      | le.    | Ases         | 07        |              |                        |       |    |

# *Guía de Usuario y Criterios de Operación*

# SASA INDIGENA

FIGURAS OPERATIVAS

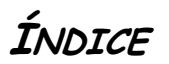

| FIGURAS OPERATIVAS                      |    |
|-----------------------------------------|----|
| ÍNDICE                                  | 41 |
| FIGURAS OPERATIVAS                      |    |
| INCORPORACIÓN DE FIGURAS OPERATIVAS     |    |
| DATOS PRINCIPALES                       |    |
| DATOS GENERALES                         |    |
| ASIGNACIÓN DE ROLES                     | 6  |
| MANTENIMIENTO DE FIGURAS OPERATIVAS     |    |
| CAMBIO DE SITUACIÓN DE FIGURA OPERATIVA |    |
| Sustitución de un asesor                |    |

## FIGURAS OPERATIVAS

En este módulo se registran y se da seguimiento a todo el personal institucional y solidario que participan en los servicios educativos y de acreditación del INEA.

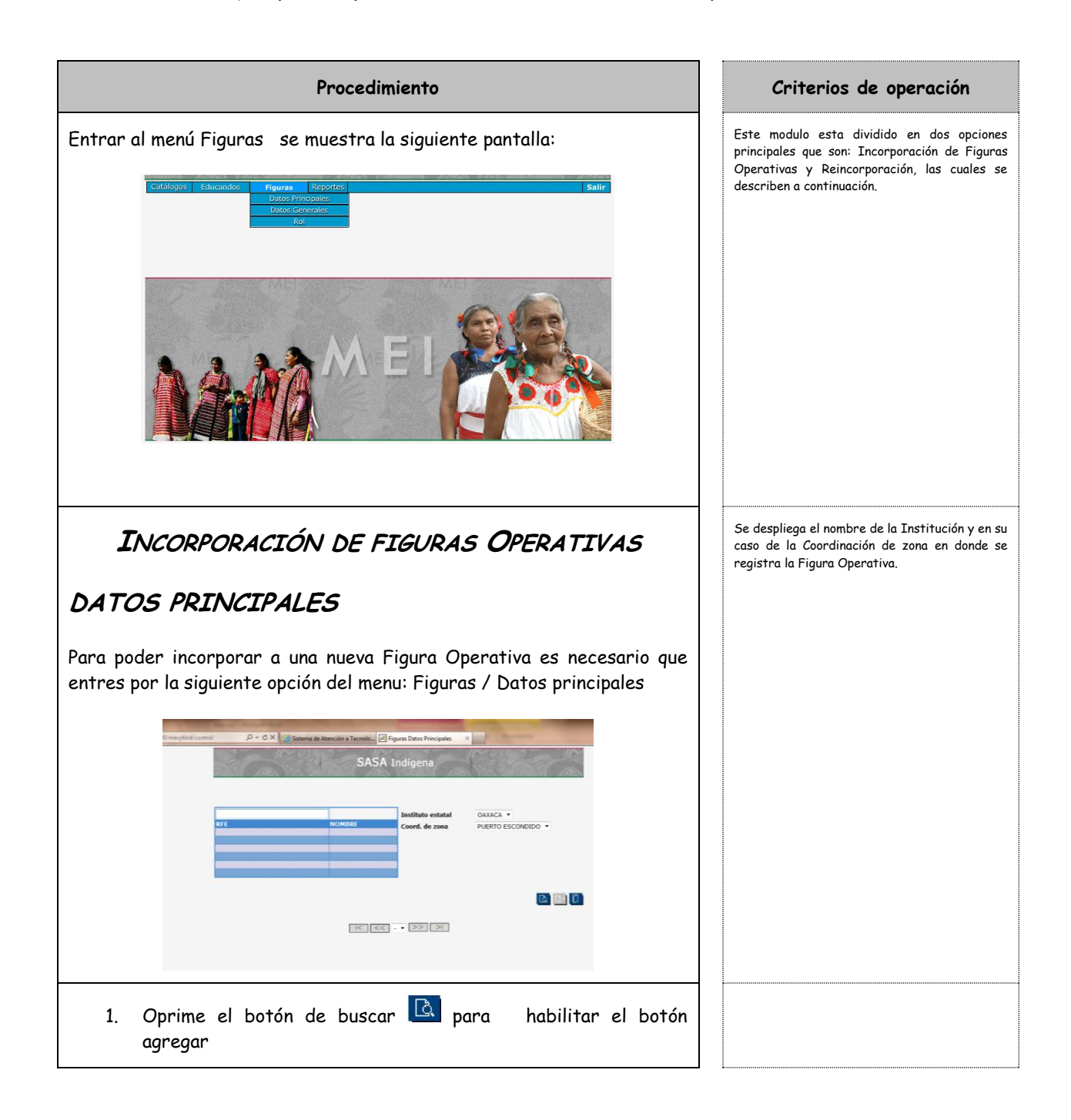

| <ol> <li>Da clic en el botón de agregar para habilitar los campos correspondientes.</li> </ol>                                |                                                                                                    |
|----------------------------------------------------------------------------------------------------|----------------------------------------------------------------------------------------------------|
| SASA Indígena                                                                                                    | RFC: Es el Registro Federal de<br>Contribuyentes y se genera automáticamente<br>otorgando una homoclave al registro de los<br>apellidos, nombre y fecha de nacimiento de<br>la figura operativa.                                                                                                    |
| 1. Captura los Apellidos, Nombre y Fecha de Nacimiento.                                                                       | Estos datos deben registrarse exactamente<br>como aparecen en el registro de figuras<br>operativas, el cual se coteja con el acta de<br>nacimiento o documento que presente la FO.<br>Se debe respetar puntuaciones y faltas de<br>ortografía. (Ejemplo: Ma. Elena., etc.)<br>Si la FO sólo tiene un apellido, registrar<br>éste en el campo Paterno y el campo<br>Materno dejarlo en blanco<br>Registrar el día, mes y año en que nació la<br>FO de acuerdo a su acta de nacimiento o<br>al documento alterno presentado (el año<br>debe incluir los cuatro dígitos). |
| 2. Selecciona el sexo dando un clic en femenino o masculino<br>Sexo*                                                          |                                                                                                    |
| 3. Para el campo de la curp da clic en el boton buscar curp 底 en<br>la parte de arriba                                        |                                                                                                    |
| 4. Captura la Fecha de Registro de la Figura Operativa.<br>Fecha de Registro                                                  | Se despliega de manera automática la fecha<br>en que se está llevando a cabo el registro de<br>información, ésta es la fecha que tiene la<br>máquina.<br>La fecha de registro es igual a la fecha de<br>incorporación y con esta fecha se registra la<br>situación de activo.                                                                                                    |
| 5. Verificar que los datos capturados sean correctos de acuerdo<br>con el acta de nacimiento y proceder a dar clic en aceptar | Puedes copiar el rfc para continuar con el<br>registro de datos generales.                                                                                                    |

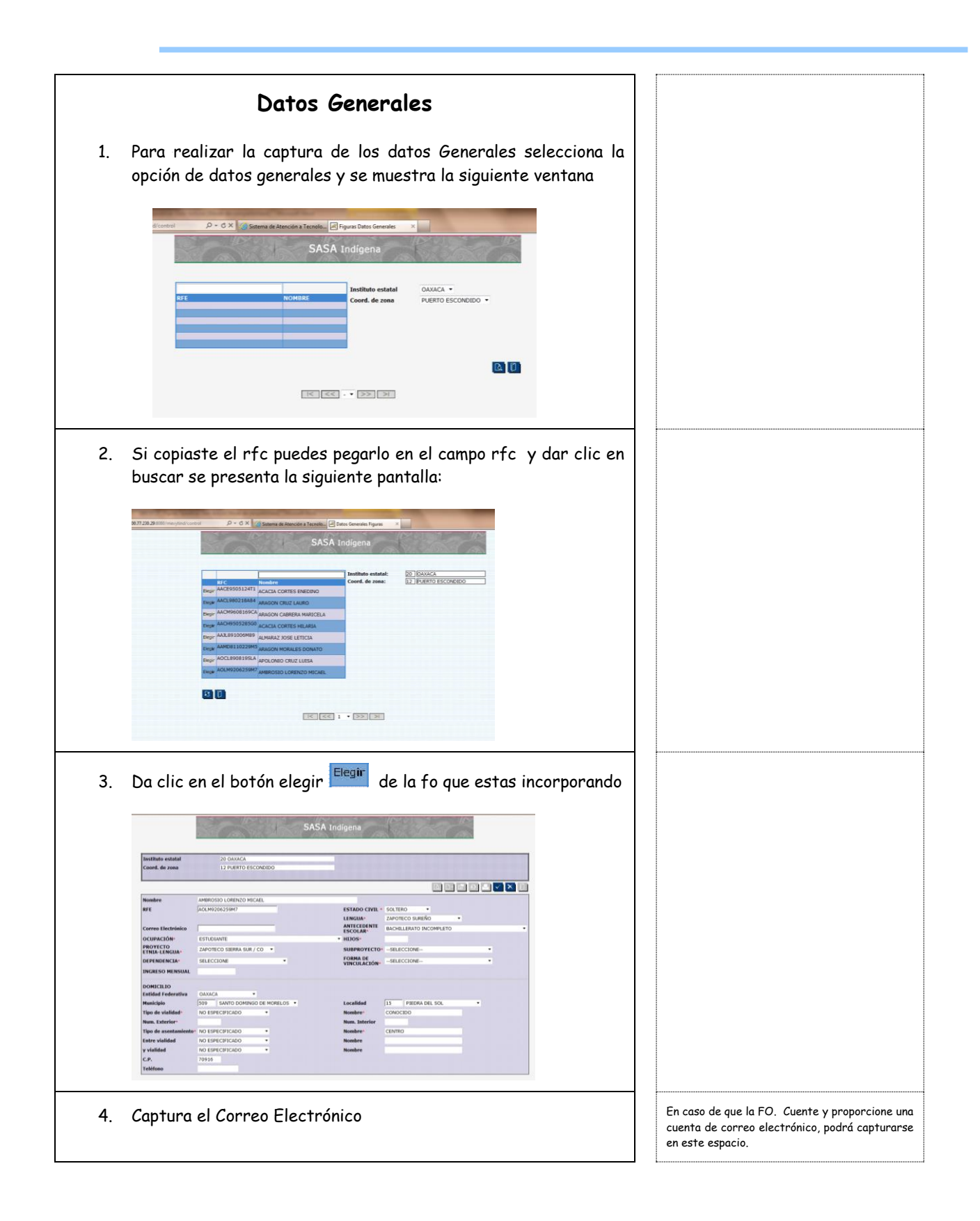

| 5. Oprime el botón de lista 💌 y selecciona la ocupación de la FO.                                                                                                    | Seleccionar la actividad o trabajo que se<br>especificó en el registro de figuras operativas                                                                                               |
|----------------------------------------------------------------------------------------------------|----------------------------------------------------------------------------------------------------|
| 6. Oprime el botón de lista y selecciona el proyecto etnia-<br>PROYECTO<br>EINIA-<br>LENGUA*<br>Iengua:<br>MIXTECO<br>MIXTECO                                                                                                    | Este dato como todos los demás los<br>encontraras en el registro del educando si no<br>es así pide al técnico que los proporcione                                                          |
| 7. Oprime el botón de lista 💌 y selecciona el estado civil                                                                                                    | Seleccionar una opción ( <b>Soltero, Casado,</b><br><b>Divorciado, Viudo ó Unión Libre</b> ) en caso de<br>que se haya especificado, de lo contrario<br>seleccionar <b>No especificó</b> . |
| 8. Oprime el botón de lista 💌 y selecciona la lengua                                                                                                    |                                                                                                    |
| 9. Oprime el botón de lista 💟 y selecciona los antecedentes<br>escolares                                                                                                    | El grado de estudio que haya cursado la FO.                                                                                                    |
| 10. Captura el número de hijos especificado en el registro de la<br>FO.                                                                                                    | Si no se especificó por no tener hijos poner<br>cero                                                                                                    |
| 11. Oprime el botón de lista 💌 y selecciona el subproyecto                                                                                                    |                                                                                                    |
| 12. Oprime el botón de lista 💌 y selecciona la forma de<br>vinculación                                                                                                    | Normalmente la forma de vinculación para las<br>fO. Será gratificado por patronato                                                                                                    |
| 13. Oprime el botón de lista 💌 y selecciona la dependencia                                                                                                    | La dependencia dependerá del subproyecto que<br>hayas seleccionado.                                                                                                    |
| 14. Oprime el botón de lista selecciona los datos restantes<br>del domicilio como son la Entidad Federativa, Municipio y<br>Localidad donde vive la figura operativa, selecciona el tipo de<br>vialidad y captura el nombre, captura el número exterior y si<br>fue especificado el número interior, selecciona el tipo de<br>vialidad y captura el nombre, selecciona entre vialidad y<br>vialidad y captura el nombre, selecciona entre vialidad y<br>vialidad y captura los nombres, captura el código postal y el<br>número de teléfono si ha sido especificado | Si en <b>calle y No. (número)</b> se registra<br>domicilio conocido, <b>registrar</b> en este campo<br>alguna referencia de ubicación. Pero nunca<br>conocido                              |
| 15. Da clic en botón aceptar 🚩 para guardar el registro                                                                                                    | Copia el rfc para continuar con el registro<br>en la asignación de roles                                                                                                    |
| Asignación de Roles                                                                                                    | Aquí se muestra la lista de todos los roles en<br>los que puede ser asignada la nueva Figura<br>Operativa, que se esta dando de alta.                                                      |
| 1. Para realizar la asignación de un rol, selecciona la opción de                                                                                                    |                                                                                                    |

| rol del menú figuras y se muestra la siguiente pantalla                                                                                                    |                                                                                                    |
|----------------------------------------------------------------------------------------------------|----------------------------------------------------------------------------------------------------|
| Bisterio de Sterencia a Tacada:       Piquena Dates Generales       X         SASA Indígena         Institutio estatela       Coord. de zono       DUERTO ESCONDIDO •                                                                                                    |                                                                                                    |
| 2. Si copiaste el rfc puedes pegarlo en el campo rfc y dar<br>clic en botón buscar para localizar a la FO. Que se está<br>capturando                                                                                                    |                                                                                                    |
| 3. Da clic en el botón elegir de la FO que se está<br>registrando y se mostrara la siguiente pantalla.                                                                                                    |                                                                                                    |
| Constant of Constant of C |                                                                                                    |
| <ol> <li>Seleccionar de la lista de Roles de Figuras Operativas el<br/>rol que jugará.</li> </ol>                                                                                                    | Seleccionar la(s) función(es) que<br>desempeñará la FO: Asesor, Alfabetizador,<br>Aplicador, Técnico docente, etc. |
| 5. Una vez seleccionado el rol deseado, dar clic en el botón de aceptar                                                                                                    |                                                                                                    |

Mantenimiento de Figuras Operativas

Esta opción, se encuentra dentro de la sección de Registro de Figuras se mostrara la pantalla general de FO, para poder llevar a cabo las modificaciones correspondientes primero se deberá seleccionar a la Figura Operativa a la cual se le desea modificar alguna información

| 1.                  | Entra al menú figuras/datos principales o datos generales según sea el caso                                                                                                    | La búsqueda puede realizarse por RFC |
|---------------------|----------------------------------------------------------------------------------------------------|--------------------------------------|
| 2.                  | selecciona la FO dando en el botón elegir                                                                                                    |                                      |
| 3.                  | da clic en el botón de modificar, para que se habiliten los<br>campos que son factibles de ser modificados en las pestañas de<br>Datos Principales, Datos Generales, Asignación de Rol, los<br>cuales se describen con más detalle en la sección de Registro<br>de FO.                                                                                                    |                                      |
| 4.                  | realiza los cambios necesarios para la FO                                                                                                    |                                      |
| 5.                  | da un clic sobre el botón aceptar 🔟 para guardar los<br>cambios realizados.                                                                                                    |                                      |
|                     | Cambio de situación de Figura Operativa                                                                                                    |                                      |
| Para ca<br>siguient | mbiar la situación de una Figura Operativa deberas realizar lo<br>te:                                                                                                    |                                      |
| 1.                  | Selecciona a la Figura Operativa  en datos generales del menú<br>figuras. Se mostrara la siguiente pantalla.                                                                                                    |                                      |
|                     | til movinditament P + 6 X  Statement af Research and General value Consultantial af SASA Indigena                                                                                                    |                                      |
|                     | Astitute estatal GALACA Coverd. de zena PULETO ESCONDIDO                                                                                                    |                                      |
|                     | KFC AQUESSANT ESTADO CIVIL 1 SULTRO     KOMMAN AMANDAL                                                                                                    |                                      |
|                     | LENGLA         141         JANCECO SURVEO           COMPRO TULCTIONINGO         14         CANCELO SURVEO         140           COMPACIÓN         34         ESTICULAR MODEL         19         ADDRES DURAL TORICA DURAL TORICA           PROVECTO TURAL INSCUAL A 20 ANTOCO SURVEO         340         COMPACIANCION         0         ENERGIA           REVENIENCIA         0         SURVEO/SURVEO         0         SURVEO/SURVEO         ENERGIA |                                      |
|                     | DOMECILID<br>Tabled Indexembre 20 00XXCA<br>Nucleic Status<br>Tips de vielded no ESPECTICICO Nuclei<br>Nucleic Conoccio<br>Nucleic Conoccio<br>Tips de sentensiente<br>No ESPECTICICO Nuclei<br>y vielded no ESPECTICICO Nuclei<br>y vielded no ESPECTICICO Nuclei<br>C/A 105                                                                                                    |                                      |

| 2.             | Dar clic en el botón de histórico de situación 😰 se<br>mostrara la siguiente pantalla :                                                                                                    | Para poder cambiar a inactivo o baja a<br>una figura operativa, esta no deberá esta<br>vinculada a alguna estructura dentro del<br>SASA, por lo que es importante verificar<br>antes de hacer el cambio de situación                                                                                                    |
|----------------|----------------------------------------------------------------------------------------------------|----------------------------------------------------------------------------------------------------|
|                | SASA Indigens  Substitution estatutia  Contract de same  Anticocontract  Anticocontract  Anti |                                                                                                    |
|                |                                                                                                    | 1                                                                                                    |
| 3.             | Oprime el botón de lista 💌 selecciona la nueva situación                                                                                                    | Los tipos de situación a los cuales puede<br>modificarse una fO. son:<br>Inactivo: Cuando ya no está atendiendo a<br>ningún educando<br>Baja: Cuando fallece, renuncia o incurre<br>faltas que afectan el servicio educativo de<br>INEA                                                                                                    |
| 3.             | Oprime el botón de lista 💽 selecciona la nueva situación<br>Oprime el botón de lista 💽 selecciona el motivo del cambio<br>de situación                                                                                                    | Los tipos de situación a los cuales puede<br>modificarse una fO. son:<br>Inactivo: Cuando ya no está atendiendo a<br>ningún educando<br>Baja: Cuando fallece, renuncia o incurre<br>faltas que afectan el servicio educativo de<br>INEA<br>Una FO. dada de baja por alguna causa<br>diferente a la inactividad o la baja manua<br>no podrá incorporarse nuevamente a algún<br>servicio educativo del INEA.                                                                                                    |
| 3.<br>4.<br>5. | Oprime el botón de lista 💽 selecciona la nueva situación Oprime el botón de lista 💽 selecciona el motivo del cambio de situación Da clic en el botón de aceptar 🔊 para confirmar las modificaciones realizadas.                                                                                                    | Los tipos de situación a los cuales puede<br>modificarse una fO. son:<br>Inactivo: Cuando ya no está atendiendo a<br>ningún educando<br>Baja: Cuando fallece, renuncia o incurre<br>faltas que afectan el servicio educativo d<br>INEA<br>Una FO. dada de baja por alguna causa<br>diferente a la inactividad o la baja manue<br>no podrá incorporarse nuevamente a algún<br>servicio educativo del INEA.<br>Si la figura operativa tiene vinculación con<br>alguna estructura (unidad operativa,<br>coordinación de zona, subproyecto, etc.)<br>se permitirá el cambio de situación hasta<br>se desvincule de esas estructuras. |

# SUSTITUCIÓN DE ASESOR

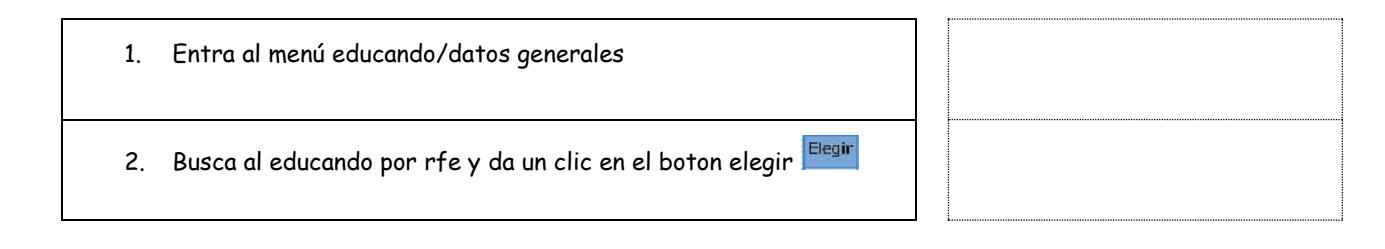

| 3. | Da clic en el botón de modificar 🔟 en la parte de abajo<br>aparecen la unidad operativa y el asesor actual.                                                                                                    |                                                                                                    |
|----|----------------------------------------------------------------------------------------------------|----------------------------------------------------------------------------------------------------|
| 4. | Con el botón de lista selecciona al nuevo asesor<br>acourtive:<br>Acourtive:<br>Acou | Se realiza el cambio educando por educando sin<br>olvidarse de uno solo para desvincular al asesor<br>y se pueda dar de baja |
| 5. | Da clic en el botón aceptar 🔟 para confirmar las<br>modificaciones realizadas.                                                                                                    |                                                                                                    |